## 欠席連絡のみのご連絡方法(振替先が未定の場合)

 エルグ・テクノHP上のバナーから ログインし、メニュー画面より、 [練習日振替]をタップ

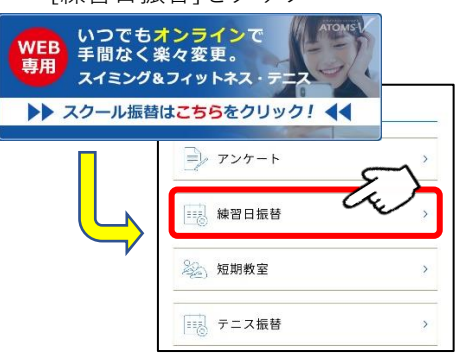

 欠席されるクラス・日時を選択し、 「次へ]をタップ

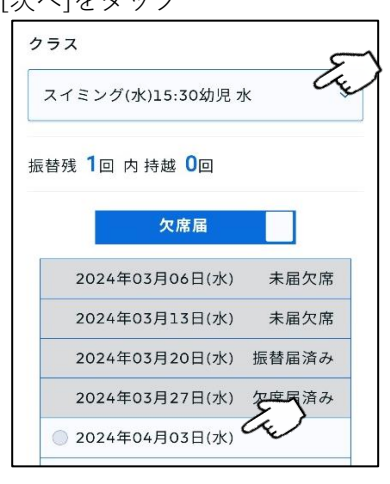

「練習日振替メニュー」の画面から[振替・欠席受付]をタップ

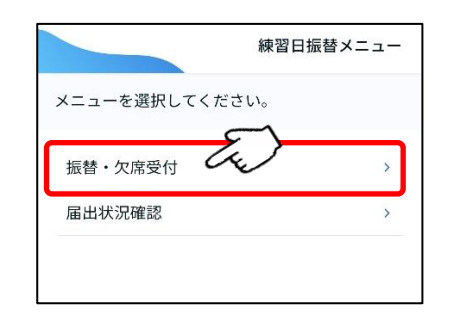

- 5. 内容に問題がなければ、[確定す る]をタップ
  - 欠席情報

     日付

     2024年04月10日(水)

     クラス

     スイミング(水)15:30幼児

     確認メール希望送付先

     述付先変更

     上記の内容でよろしければ、「確定する」ボタン

     をクリックしてください。

     展る

     確定する

**3**. [練習日振替]をタップし、[欠席届] に切り替えます。

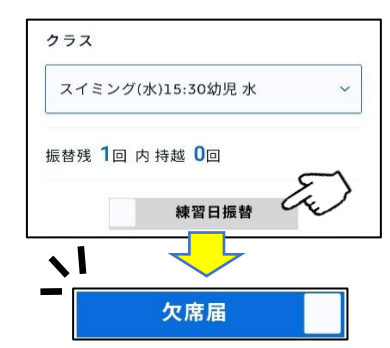

6. 完了画面が表示されます。

|              | 欠席)       |
|--------------|-----------|
| ご登録ありがとうございぇ | ます。       |
| 欠席届を受付けました。  |           |
| 確認メールをご希望の会員 | 員様には、確認メー |
| ルを送付いたしましたの  | で、ご確認くださ  |
| い。           |           |
| 続けて振替す       | 登録する      |
| 練習日振替メニ      | ューに戻る     |

## ※欠席連絡後に振替先を指定する場合は、、

「練習日振替メニュー」画面より、
 [届出状況確認]をタップ

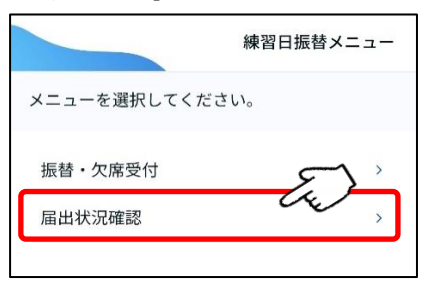

- 3. 振替先を新たに指定する場合は、

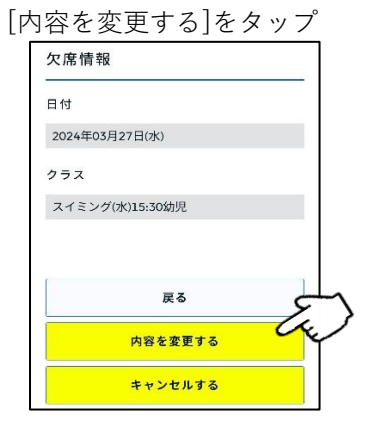

- 4. その後は通常の振替方法と同様の手順になります。
- \* 送迎バスを利用されている方で、バスのみを利用しない場合(保護者が送迎をされる場合)は、 お電話にてご連絡をお願い致します。